## Add Absence and Book Substitute

1. Login to TEAMS and choose My Organization Attendance.

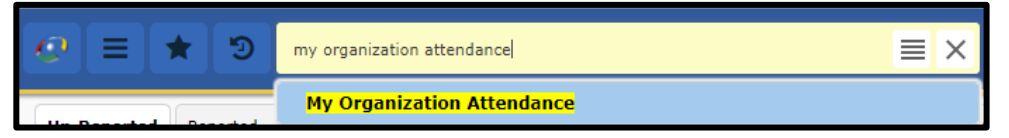

2. Choose the "**Un-Reported and Reported**" tab, then choose the date you want to look at and click on "Yes" to show vacant positions. Click **Search**.

|                     | Search Entry Points My Organization Attendance<br>OrganizationAttendanceAll                                                 |
|---------------------|----------------------------------------------------------------------------------------------------|
| Un-Reported Reporte | d Un-Reported and Reported Substitute Job Status Absence History Substitute Management No Show List                         |
| Organization:       | Technology - 631 V                                                                                                    |
| As of Date:         | 02-27-2018                                                                                                    |
| Search By:          | 💿 Name 🔷 Category 🔷 Sub Category 🔷 Master Schedule 🔷 Employee Name 🔷 Employee ID 🔷 Substitute Name 🔷 Substitute ID 🔍 Search |
| Role Name:          |                                                                                                    |
| Display Vacancies:  | Ves No                                                                                                    |

3. Click one time on the person's name to highlight their row and then Click on **Absent** button. If you are booking a Sub for a Vacancy Click on **"Add Substitute**"

| Organization:<br>As of Date:<br>Search By:<br>Role Name:<br>Display Vacancies: | Student Nutrition - 627 3<br>12-06-2016 B<br>Name © Category © Sub Category © Haster Scher<br>© Yes ® No | lule <sup>©</sup> Employee Name <sup>©</sup> Employee ID <sup>©</sup> Substi | tute Name <sup>©</sup> Substitute | ID                     | Search |                   |        |           |                            |
|--------------------------------------------------------------------------------|----------------------------------------------------------------------------------------------------|------------------------------------------------------------------------------|-----------------------------------|------------------------|--------|-------------------|--------|-----------|----------------------------|
| Organization Position                                                          | ns All                                                                                                   |                                                                              |                                   |                        |        |                   |        |           |                            |
| Sort   Clear Sorted  <br>Person ID                                             | ay: (default)<br>Last Name, First Name Middle Name                                                       | Role Name                                                                    | PCN                               | Location               | Sube   | Shite Reported In | Saurra | Haster S  | Schedule                   |
|                                                                                | •                                                                                                    | •                                                                            |                                   |                        |        |                   |        |           |                            |
| 101743                                                                         | Garcia, Gisela Viviana                                                                                   | Student Nutrition Aide II                                                    | 2878                              | Tice Elementary School |        |                   |        | N         |                            |
| 104422                                                                         | Gonzalez de soto, Maria Xochiti                                                                          | Student Nutrition Aide II                                                    | 2877                              | Tice Elementary School |        |                   |        | N         |                            |
| 025054                                                                         | Ireland, Geraldine                                                                                       | Student Nutrition Specialist II                                              | 2875                              | Tice Elementary School |        |                   |        | N         |                            |
| 007862                                                                         | Mendoza, Maura                                                                                           | Student Nutrition Specialist I                                               | 2874                              | Tice Elementary School |        |                   |        | N         |                            |
| 167376                                                                         | Ortogero, Heather                                                                                        | Student Nutrition Aide II                                                    | 3242                              | Tice Elementary School |        |                   |        | N         |                            |
| 011533                                                                         | Stevens, Serena R                                                                                        | Student Nutrition Manager                                                    | 2880                              | Tice Elementary School |        |                   |        | N         |                            |
| 116076                                                                         | Williams, Pamela Ann                                                                                     | Student Nutrition Aide II                                                    | 2876                              | Tice Elementary School |        |                   |        | N         |                            |
|                                                                                |                                                                                                    |                                                                              |                                   |                        |        |                   |        | 100000201 | ACCOUNTS OF TAXABLE PARTY. |

## 4. Enter the day(s) the person will be absent

| Person ID: 167376          | Name: Heather Ortogero | Role: Student Nutrition Aide II |
|----------------------------|------------------------|---------------------------------|
| Employee Absence Detail    |                        |                                 |
| Absence Detail             |                        |                                 |
| Start of Absence:          |                        |                                 |
| End of Absence: 12-06-2016 |                        |                                 |
| Reason: *                  |                        |                                 |
| Hours: 07:0                |                        |                                 |

5. Enter the **Reason** for the absence. You will then see a Path if the absence will deduct time from the employee. The Default path is *Local, State Sick, State Personal*. If a State day is preferred you must pick a path that shows Local as the third choice. (Remember that the system will automatically deduct from Comp time if the employee has any.)

| Employee Absence D | etail                     |
|--------------------|---------------------------|
| Absence Detail     |                           |
| Start of Absence:  | 12-06-2016                |
| End of Absence:    | 12-06-2016 B              |
| Reason:            | * Personal Illness        |
| Path:              | State Sick, State Pers, L |
| Hours:             | 07:0                      |

## Add Absence and Book Substitute

6. Now you must decide if a Substitute is Required. <u>If no Sub is needed</u> simply Check the "**No**" box.

| Substitute Details.                                                                                  |                               |
|----------------------------------------------------------------------------------------------------|-------------------------------|
| 3242 - Student Nutrition Aide II                                                                     | Substitute Required? • Yes No |
| Sub Start Time: 6:30 AM Sub End Time: 1:30 PM Lunch(In Minutes): 0                                   |                               |
| Have you pre-arranged this substitute? $^{ullet}$ Yes $^{igodoldoldoldoldoldoldoldoldoldoldoldoldol$ |                               |

If a Sub is needed and you know who is going to fill the vacancy:

Select "**Yes**" for Have you prearranged this substitute? Select "**No**" for Notify substitute? Select "**Yes**" for Accept job for substitute?

Then choose your Sub from the **My Favorites** list or look them up.

| 3242 - Student Nutrition Aide II                                              | Substitute Required? <sup>•</sup> Yes <sup>•</sup> No |  |  |  |  |  |
|-------------------------------------------------------------------------------|-------------------------------------------------------|--|--|--|--|--|
| Sub Start Time: 6:30 AM Sub End Time: 1:30 PM Lunch(In Minutes): 0            |                                                       |  |  |  |  |  |
| Have you pre-arranged this substitute? 🖲 Yes 🔍 No                             |                                                       |  |  |  |  |  |
| Notify substitute? * O Yes No                                                 |                                                       |  |  |  |  |  |
| Accept job for substitute? * • Ves • No                                       |                                                       |  |  |  |  |  |
| My Favorites :<br>Smith, Patricia<br>Smith, Patricia<br>Smith, Carmelo<br>t:0 |                                                       |  |  |  |  |  |
| Absence Deta Gonzalez, Sandra                                                 |                                                       |  |  |  |  |  |
| PCN Blate, Monica Time Card Status Reason Path Auth Code Substitute           | Start End Lunch(In<br>Minutes)                        |  |  |  |  |  |
|                                                                               | Return                                                |  |  |  |  |  |
|                                                                               |                                                       |  |  |  |  |  |

You are now ready to hit the **Add** button to finish.

If you need a Sub and <u>want the system to post the Sub job and call</u> out select "**No**" for **Have you pre-arranged this substitute?** And then hit the **Add** button to finish.